# Коротка інструкція - бакалаври

## 1) Увійдіть в обліковий запис бакалавра через комп'ютер

- відкрити сайт школи <u>www.zsgvodnany.cz</u>
- натисніть на іконку Холостяків (див. червону стрілку на малюнку)

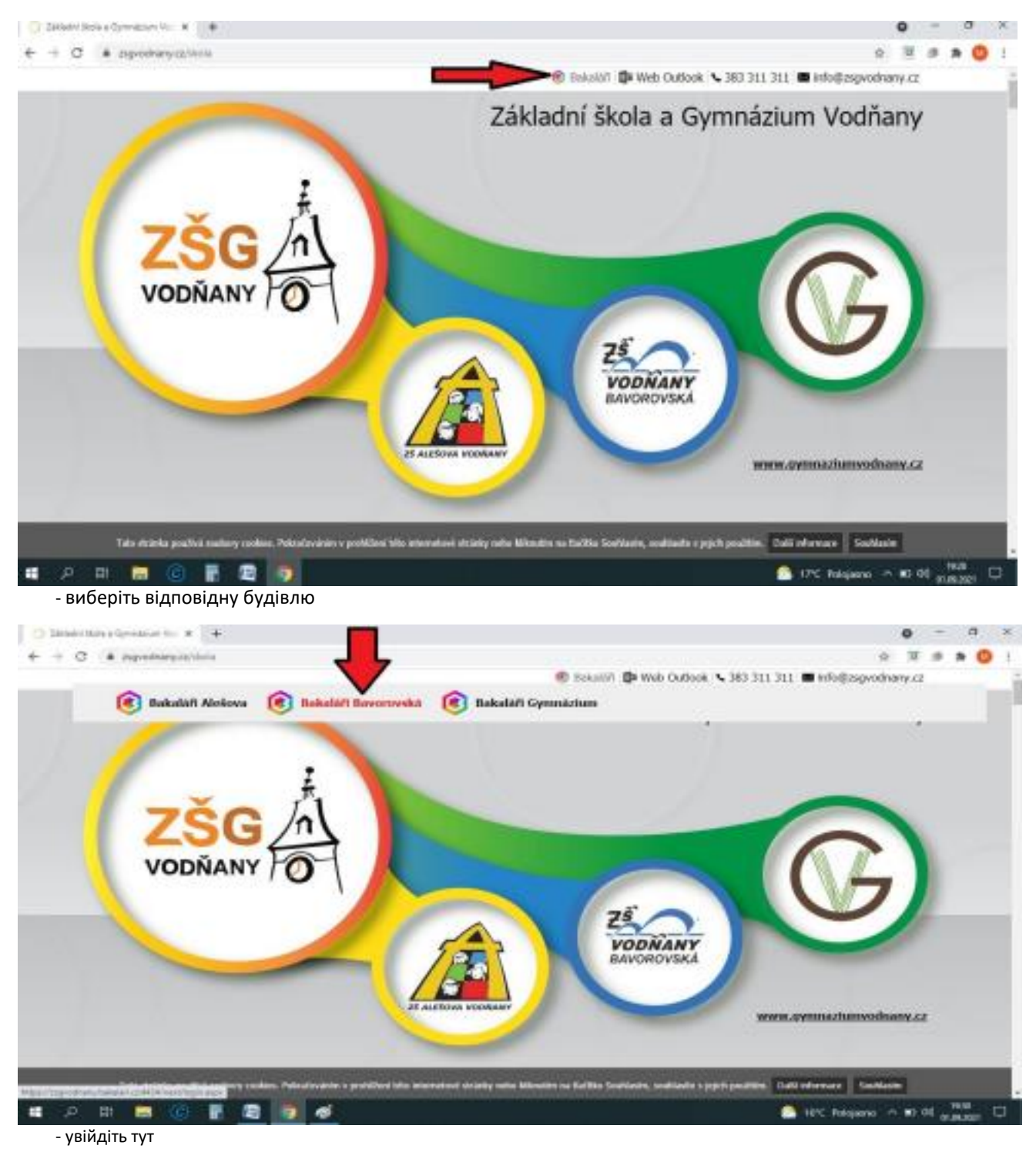

- ви повинні використовувати дані для входу своїх батьків!!!! (не дані для входу учня)

| 🟮 BAKALÁŘI                             |
|----------------------------------------|
| Zákistrá Dela a Oymelősen Voltany      |
| Liberard Color                         |
| 20000000000000000000000000000000000000 |
| . misian                               |

- у верхньому правому куті ви побачите ім'я та клас вашої дитини та посаду батька

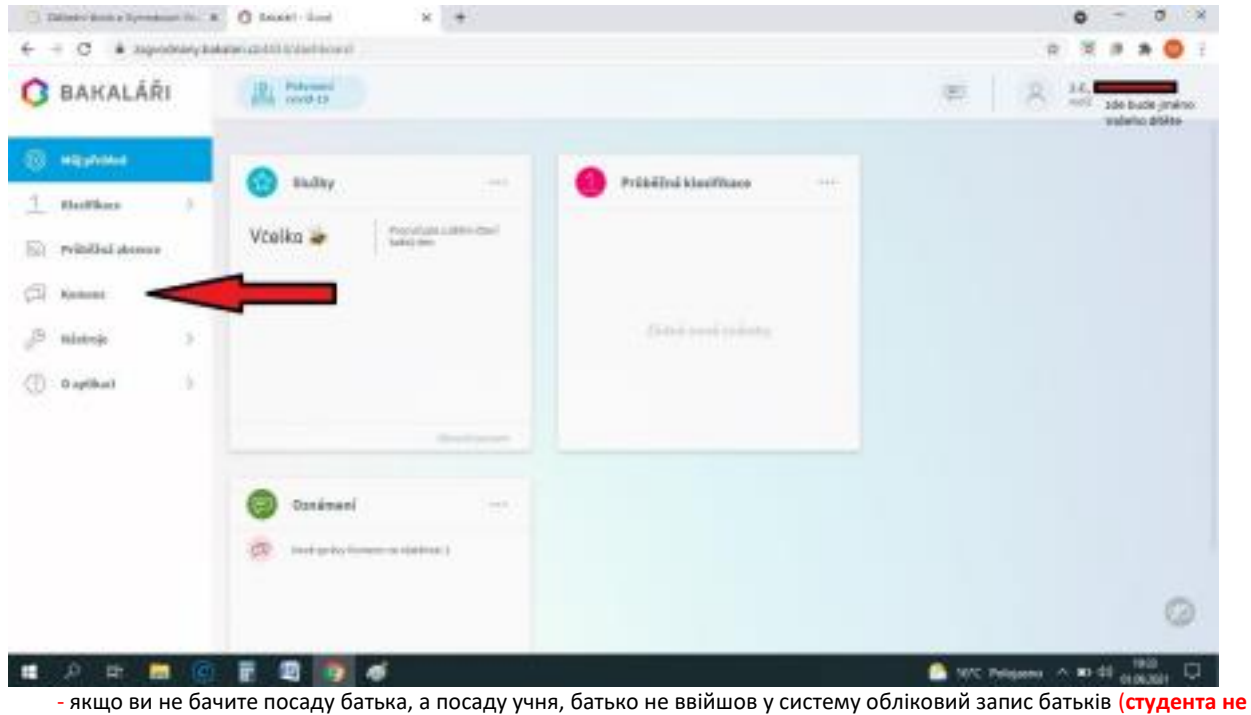

якщо ви не бачите посаду батька, а посаду учня, батько не ввіишов у систему обліковии запис батьків (студента не дозволяє виправдовувати відсутність)

2) Виправдання відсутності - Коменс

- після входу перевірте, чи перебуваєте ви в обліковому записі батьків (**позиція батьків – студентський обліковий запис** не допускає виправдання відсутності)

- у лівій колонці натисніть на пункт КОМЕНТАРІ - НАДІСЛАТИ ПОВІДОМЛЕННЯ

| C. Dallaster Annie a Rymoderae (hr. 1 | C Market Same N +                                                                                                    |                       | 0 - 0 ×                   |
|---------------------------------------|----------------------------------------------------------------------------------------------------|-----------------------|---------------------------|
| ← + C & asponseya                     | and a state of the state of the |                       | 19 18 1 <b>1 1 1 ()</b> 1 |
| C BAKALÁŘI                            | 10 Patronic Constant                                                                                                    | E                     | 8.5                       |
| (C) HEARING                           | 🙃 Shiday 📖 🤷 i                                                                                                    | Prübältrá klasifikace |                           |
| 1 statikan 0                          |                                                                                                    |                       |                           |
| (ii) Prikkladainer                    | Včelka 🝻 👘 🖏                                                                                                    |                       |                           |
| Ci terr 💉                             |                                                                                                    |                       |                           |
| 🛷 Pedatapalan 🗨                       |                                                                                                    | 2000 evel mining      |                           |
| (2) Hight spoke                       |                                                                                                    |                       |                           |
| 🟳 - Olicited gring                    | No. of Concession, Name                                                                                                    |                       |                           |
| 😥 ninten                              | 110200                                                                                                    |                       |                           |
| D mineral 5                           | Canàmani                                                                                                    |                       |                           |
| () Repliced ()                        | 🧟 Industry Constanting (                                                                                                    |                       |                           |
|                                       |                                                                                                    |                       | 0                         |
| •• 0 H - 0                            |                                                                                                    |                       |                           |

- виберіть тип повідомлення (щоб вибачити учня, виберіть - ВИБАЧЕННЯ ЗА ВІДСУТНІСТЬ)

- виберіть у текстовому полі дату з - до

- до, напишіть причину відсутності (той же принцип, що й надсилання електронного листа) - потім надішліть повідомлення (значок НАДІСЛАТИ )

| Different damin a Representation of the R | O MART X +                                                                                                    | 0 - 0 ×                              |
|-------------------------------------------|----------------------------------------------------------------------------------------------------|--------------------------------------|
| - C & apponentat                          | and and the boost document approximation                                                                                                    | 8 8 # # O i                          |
| BAKALÁŘI                                  | 10 Sectors                                                                                                    | e 8 5                                |
| and an and a second                       | Odestání zprávy                                                                                                    |                                      |
| Statikas 3                                | the Contract of the Contract of the Contract o |                                      |
| i edittatationee                          | 94 L.K.2001 🔛 de L.S.200.                                                                                                    |                                      |
| 1                                         | Karean and Bethows Torress. Mgr.                                                                                                    |                                      |
| g termine v                               | a) apotentia                                                                                                    |                                      |
| (* madae apalaa                           | IN MARKAN AND A DAMAGE                                                                                                    |                                      |
| 2. PEpulipsky                             |                                                                                                    |                                      |
| 2 Ottoberi gening                         |                                                                                                    |                                      |
| 🖄 miatana                                 |                                                                                                    |                                      |
| P Hamaya S                                |                                                                                                    |                                      |
| 0 optimet >                               |                                                                                                    |                                      |
| 502220                                    |                                                                                                    |                                      |
|                                           | 2. The first is public cloud collision and control of the control of a price for the first of source of the first source of the the source of the source of the source o   |                                      |
| P # 🖬 🗃                                   | F 2 9 4                                                                                                    | Tatic Palageres A #2 48 all cale and |
|                                           |                                                                                                    |                                      |

- якщо у вас кілька дітей у нашій школі, ви можете зв'язати їхні облікові записи в один - у лівій

колонці натисніть на пункт – ІНСТРУМЕНТИ та виберіть ЗВ'ЯЗАННЯ ОБЛІКОВИХ ПІДПРИЄМСТВ

- потім введіть дані для входу в наступний обліковий запис

- зв'язування облікових записів можливе лише в межах філії (наприклад, обліковий запис Bavorvská + обліковий запис Gymnázium не можна об'єднати)

| a start quality with the 78 block on an an | en 🕐 Manar heit a fersener fasterer 🖉 kanner 🛛 k 👘                                                                         |  |
|--------------------------------------------|----------------------------------------------------------------------------------------------------|--|
|                                            | <ul> <li>Disease Disputation Disease Disputs Disease Disease Disease</li> <li>A Disputs Disputs Disputs Disputs</li> </ul> |  |
| O BAKALÁŘI                                 |                                                                                                    |  |
| 🛞 Mijakstar                                | Spojené účty                                                                                                    |  |
| 1. Rolling (                               | manuface propagational Tradeout diverse                                                                                    |  |
| The wordful stores                         |                                                                                                    |  |
| (2 mm)                                     | Propojeni dalško ūčtu                                                                                                    |  |
| J sins in                                  | Pfinite and print                                                                                                    |  |
| 2 Manual phindual                          |                                                                                                    |  |
| The management are                         |                                                                                                    |  |
| (2) Katavai                                |                                                                                                    |  |
| () ealer ()                                |                                                                                                    |  |
|                                            |                                                                                                    |  |
|                                            |                                                                                                    |  |
|                                            | 4) <u>Бакалаври з мобільного</u>                                                                                           |  |

Додаток Baccalaureate можна встановити на мобільний телефон або планшет

### Установка на мобільний телефон:

- відкрийте сторінку Google Play або APP STORE 2 на мобільному телефоні або планшеті - введіть

- «бакалавр» у полі пошуку та виберіть «Бакалавр онлайн»
- додаток інсталюйте додаток

#### Підключення вашого шкільного облікового запису:

- під час першого запуску програми на телефоні виберіть ПРОПУСТИТИ - з'явиться наступне вікно:

|   |   |   |   |     |     |     |    |      |    | G   | 2   |    |    |    |    |     |    |    |   |   |  |
|---|---|---|---|-----|-----|-----|----|------|----|-----|-----|----|----|----|----|-----|----|----|---|---|--|
|   |   |   |   |     |     |     |    |      | -  | -   | Ţ   | -  | 1  |    |    |     |    |    |   |   |  |
| - | 9 | 0 | W | ebi | 546 | i a | dn | 0.53 | ŝ  | koł | y   |    |    |    |    |     |    |    |   |   |  |
|   |   |   |   |     |     |     |    |      |    |     |     | (  |    |    | N  | A.J | ÎT | šк | o | U |  |
| - | Q |   | U | živ | ate | lsi | oé | jm   | én | 0   |     |    |    |    |    |     |    |    |   |   |  |
| ę | Ð |   | Н | es  | lo  |     |    |      |    |     |     |    |    |    |    |     |    |    |   |   |  |
|   |   |   |   |     |     |     |    |      |    |     |     |    |    |    |    |     |    |    |   |   |  |
|   |   |   |   |     |     |     | JL | oži  | π. | A F | ÷Ř. | HL | ÁS | ат | SE |     |    |    |   |   |  |

- натисніть на пошук школи - потім знайдіть Vodňany та виберіть правильну філію (наприклад, ZŠ Bavorovská) — у полі з'явиться веб-адреса: <u>https://zsgvodnany.bakalari .cz:4434</u>

#### Адресу також можна ввести вручну в полі:

Bavorovská: <u>https://zsgvodnany.bakalari.cz:4434</u> Алешова: <u>https://zsgvodnany.bakalari.cz:4433</u> Гімназія: <u>https://zsgvodnany.bakalari.cz:4435</u>

- потім введіть своє ім'я користувача та пароль і виберіть ЗБЕРЕГТИ ТА УВІЙТИ